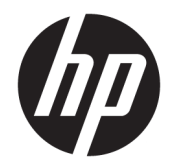

Руководство пользователя

© HP Development Company, L.P., 2017.

Приведенная в этом документе информация может быть изменена без уведомления. Гарантийные обязательства для продуктов и услуг НР приведены только в условиях гарантии, прилагаемых к каждому продукту и услуге. Никакие содержащиеся здесь сведения не могут рассматриваться как дополнение к этим условиям гарантии. НР не несет ответственности за технические или редакторские ошибки и упущения в данном документе.

Редакция 2: июнь 2017 г.

Редакция 1: май 2017 г.

Номер документа: 931047-252

# Содержание

| Начало работы                          | . 1 |
|----------------------------------------|-----|
| Загрузка программного обеспечения      | . 1 |
| Доступ к программному обеспечению      | 1   |
| Использование программного обеспечения | 2   |
| Главное меню                           | . 2 |
| Профили игроков                        | . 2 |
| Вкладка "Клавиша"                      | . 2 |
| Вкладка "Макрос"                       | . 3 |
| Создание макроса                       | 4   |
| Редактирование макроса                 | . 4 |
| Вкладка "Цвет"                         | 5   |
| Эффекты                                | 5   |
| Режим окрашивания                      | . 6 |

| 3 | Специальные возможности                | . 7 |
|---|----------------------------------------|-----|
|   | Поддерживаемые специальные возможности | . 7 |
|   | Обращение в службу поддержки           | . 7 |

## 1 Начало работы

## Загрузка программного обеспечения

- 1. Откройте страницу <u>http://www.hp.com/support</u>.
- 2. Выберите Загрузка ПО и драйверов.
- **3.** Следуйте инструкциям на экране, чтобы загрузить и установить программное обеспечение клавиатуры.

## Доступ к программному обеспечению

- 1. Нажмите Пуск.
- 2. Выберите **HP** и нажмите **Omen by HP Keyboard 1100**.

## 2 Использование программного обеспечения

### Главное меню

Чтобы открыть главное меню, выполните следующие действия.

Нажмите значок главного меню

| _ |    |
|---|----|
|   |    |
|   | Ľ. |
|   |    |

В главном меню можно настроить следующие параметры.

- Звук: включение и выключение звука программного обеспечения.
- Анимация: включение и выключение анимации в программном обеспечении.
- Язык: выбор языка.
- **ПРИМЕЧАНИЕ.** Этот параметр влияет только на программное обеспечение, но не меняет язык клавиатуры.
- Фон: выбор фонового изображения для интерфейса пользователя.
- Текст: настройка размера, цвета и яркости для текста.

## Профили игроков

Доступно десять профилей: Р01–Р10.

Параметры, настроенные в одном профиле, не влияют на другие профили.

Если щелкнуть какой-либо профиль правой кнопкой мыши, появляется контекстное меню со следующими пунктами.

- Загрузить: текущий профиль заменяется сохраненным. В открывшемся окне выберите файл и нажмите Открыть.
- **Сохранить**: текущий профиль сохраняется в файл. В открывшемся окне введите имя для файла и нажмите кнопку **Сохранить**.
- Сброс: для профиля восстанавливаются значения по умолчанию.
- Отмена: закрывается меню профиля.

## Вкладка "Клавиша"

Перейдите на вкладку КЛАВИША, чтобы изменить действие, которое выполняется при нажатии клавиши.

Чтобы изменить действие, выполняемое клавишей, сделайте следующее.

- 1. Нажмите Игровой режим.
- 2. Выберите какую-либо клавишу.
- 3. Выберите тип действия, которое следует выполнять при нажатии этой клавиши.
  - ПРИМЕЧАНИЕ. Если выбрать новое действие для клавиши, оно будет выполняться клавишей во всех программах. Это не зависит от операционной системы.

Нажмите клавишу fn + OMEN 🗸

> для переключения между обычным и игровым режимами.

Это помогает без труда вводить пароли и прочую важную информацию.

- Клавиатура: выберите действие для клавиши. Перетащите новое действие клавиши в поле [КЛАВИШИ] рядом с раскрывающимся меню действий.
- Мышь: выберите действие для мыши, например Влево для щелчка левой кнопкой.
- Медиа/приложения: выберите действие для управления мультимедиа на компьютере, например След. дорожка, чтобы воспроизвести следующий музыкальный трек, или Калькулятор для запуска приложения калькулятора.
- Сочетание клавиш: выберите действия для сочетаний, в каждом из которых можно задействовать до трех клавиш. Перетащите каждое действие клавиши в поле [КЛАВИШИ] рядом с раскрывающимся меню действий. Все выбранные действия клавиш выполняются одновременно, поэтому порядок не важен.
- Макрос: выберите макрос. Дополнительные сведения см. в разделе <u>Вкладка "Макрос"</u> на стр. 3.
- 4.

Нажмите значок "Применить"

, чтобы сохранить изменения.

Восстановление действия клавиши по умолчанию

- 1. Нажмите Игровой режим.
- 2. Выберите какую-либо клавишу.
- 3. Нажмите значок "Сброс" 🗦

, чтобы восстановить действие по умолчанию.

4.

Нажмите значок "Применить"

чтобы сохранить изменения.

## Вкладка "Макрос"

Макрос — это последовательность нажатий клавиш, которая выполняется при нажатии какой-либо клавиши.

Перейдите на вкладку МАКРОС, чтобы создать или изменить макрос.

Можно сохранить до пяти макросов (**Макрос 1 – Макрос 5**). Каждый макрос может содержать не более 47 действий.

#### Создание макроса

- 1. Выберите макрос, который не был определен.
- 2.

Нажмите значок "Запись"

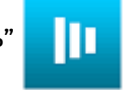

**3.** Нажимайте клавиши из того сочетания, которое нужно выполнить. Эта последовательность клавиш отображается в столбце "Действие".

🗑 ПРИМЕЧАНИЕ. По умолчанию записываются движения клавиш и вниз, и вверх.

4.

Нажмите значок остановки

чтобы остановить запись и сохранить последовательность

нажатий клавиш.

#### Редактирование макроса

- 1. Выберите макрос.
- 2. Чтобы вставить другое нажатие клавиш, выполните следующие действия.
  - **а.** В столбце **Действие** выберите нажатие клавиш. Новое нажатие клавиш вставляется перед этим.
  - **6.** Выберите [НАЖМИТЕ ЛЮБУЮ КЛАВИШУ].
  - в. Нажмите какую-либо клавишу. На экран выводится название клавиши.
  - г.

Нажмите значок "Добавить"

. В последовательности клавиш отображаются

движения клавиш и вверх, и вниз.

- 3. Чтобы вставить паузу между нажатиями клавиш, выполните следующие действия.
  - а. Выберите какое-либо нажатие клавиши. Перед этим нажатием клавиши вставляется пауза.
  - **6.** Выберите **ОТЛОЖИТЬ [хххх] мс**.
  - **в.** Введите количество миллисекунд, на которое клавиатура задержит отправку следующего нажатия клавиши в последовательности.
  - г.

Нажмите значок "Добавить"

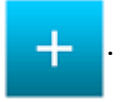

4. Чтобы удалить нажатие клавиши, выберите его и нажмите значок "Удалить нажатие клавиши"

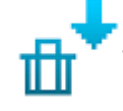

ПРИМЕЧАНИЕ. Чтобы указать, что клавиша нажимается и удерживается в рамках последовательности, удалите только движение клавиши вверх.

5. Чтобы скопировать нажатие клавиши, выберите его и нажмите значок "Копировать нажатие

| клавиши" |  |  |
|----------|--|--|

6. Чтобы вырезать нажатие клавиши, выберите его и нажмите значок "Вырезать нажатие клавиши"

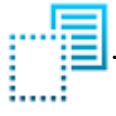

7. Чтобы вставить нажатие клавиш, выберите его и нажмите значок "Вставить нажатие клавиши"

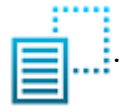

ПРИМЕЧАНИЕ. Обязательно нужно указывать движения клавиши и вниз, и вверх, чтобы описать нажатие клавиши. Вставьте только движение клавиши вниз, чтобы показать, что она нажимается и удерживается.

## Вкладка "Цвет"

Перейдите на вкладку **ЦВЕТ**, чтобы настроить подсветку клавиатуры.

#### Эффекты

- 1. Выберите профиль игрока.
- Воспользуйтесь параметром Эффекты, чтобы настроить предварительно заданный эффект подсветки.
- **3.** Выберите имя для варианта эффекта, чтобы увидеть анимированное изображение данного эффекта подсветки.
  - ПРИМЕЧАНИЕ. В главном меню должен быть активирован параметр анимации. См. <u>Главное меню</u> на стр. 2.
- 4. Настройте эффект подсветки.

🗑 ПРИМЕЧАНИЕ. Для некоторых эффектов подсветки определенные параметры недоступны.

- Скорость: указывает скорость для эффекта подсветки. Чем больше делений выбрано, тем быстрее воспроизводится эффект.
- Яркость: определяет яркость подсветки. Чем больше делений выбрано, тем ярче подсветка.
- **Направление**: указывает, с какой стороны начинается подсветка. Можно выбрать, чтобы эффект начинался на клавиатуре сверху, снизу, справа или слева.

#### 5.

Нажмите значок "Применить"

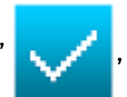

, чтобы сохранить изменения.

Восстановление настроек по умолчанию для эффекта подсветки

- 1. Выберите профиль игрока.
- Выберите Эффекты.

- 3. Выберите имя для варианта эффекта.
- 4.

5.

- Нажмите значок "Сброс"
- Нажмите значок "Применить"

, чтобы сохранить изменения.

#### Режим окрашивания

- 1. Выберите профиль игрока.
- Воспользуйтесь параметром Режим окрашивания, чтобы настроить пользовательский эффект подсветки.
- Выберите профиль для пользовательского эффекта подсветки. Доступно 5 вариантов: Настраиваемый 1 – Настраиваемый 5. Отображаются цвета подсветки по умолчанию.
- **4.** Выберите какую-либо клавишу или перетаскивайте курсором прямоугольник, который позволяет выбрать все клавиши в его границах.
- 5. Выберите оттенок цвета.
- 6. Выберите **яркость**. Чем больше делений выбрано, тем ярче подсветка.
- 7.

Нажмите значок "Применить"

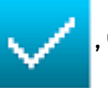

, чтобы сохранить изменения.

Восстановление параметров по умолчанию для подсветки клавиш

- 1. Выберите профиль игрока.
- 2. Выберите Режим окрашивания.
- 3. Выберите профиль для пользовательского эффекта подсветки.
- 4. Выберите какую-либо клавишу.
- 5.

Нажмите значок "Сброс"

6.

Нажмите значок "Применить"

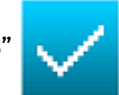

, чтобы сохранить изменения.

## 3 Специальные возможности

HP разрабатывает, производит и реализует продукты и услуги, которыми может пользоваться каждый, в том числе люди с ограниченными возможностями. Последние могут делать это как самостоятельно, так и с помощью соответствующих специальных устройств. Чтобы ознакомиться с последней информацией о специальных возможностях, предоставляемых компанией HP, перейдите на веб-сайт http://www.hp.com/accessibility.

### Поддерживаемые специальные возможности

Продукты НР поддерживают множество специальных возможностей, встроенных в операционную систему, и могут быть настроены для работы с дополнительными возможностями. Используйте функцию поиска на вашем устройстве для получения дополнительных сведений о специальных технологиях.

ПРИМЕЧАНИЕ. Для получения дополнительных сведений о конкретной специальной возможности обратитесь в службу поддержки клиентов.

## Обращение в службу поддержки

Мы непрерывно работаем над повышением доступности наших изделий и услуг и будем рады получить отзывы пользователей. Если у вас возникли проблемы с изделием или вы хотите рассказать о специальных возможностях, которые помогли вам в работе, обращайтесь к нам по телефону +1 (888) 259-57-07, с понедельника по пятницу (06:00–21:00, североамериканская зона зимнего времени). Если вы страдаете глухотой или нарушениями слуха, пользуетесь телекоммуникационными устройствами VRS/TRS/WebCapTel, вам требуется техническая поддержка или у вас возникли вопросы по поводу специальных возможностей, обращайтесь к нам по телефону +1 (877) 656-70-58, с понедельника по пятницу (06:00–21:00, североамериканская зона зимнего времени).

🖹 ПРИМЕЧАНИЕ. Поддержка предоставляется только на английском языке.